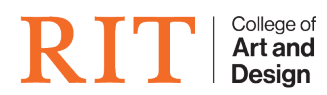

Knowledgebase > AV and Projection > How to Set Up Dual Monitors on Windows 10

## How to Set Up Dual Monitors on Windows 10

CAD Tech Student Managers - 2025-01-15 - AV and Projection

To get your PC to recognize multiple monitors:

- 1. Verify that your cables are connected properly to the new monitors.
- 2. Select how you want the desktop to display. You can press the Windows logo key and select an option, or use the following steps if you need more settings options.
- 3. Right-click anywhere on your desktop and select **Display settings** to open the **Display** page. Your PC should automatically detect your monitors and show your desktop. If you don't see the monitors, select **Detect**.
- 4. Scroll down to **Multiple displays**, then select an option from the drop-down list to determine how your desktop will display across your screens. For the largest work area, select **Extend desktop**.
- 5. Select Keep changes.
- 6. Scroll up to **Resolution** and select an option. We suggest that you use the recommended resolution settings.
- 7. Select Keep changes.